## Pro Se Tutorial for Registering for E-filing for the U.S. District Court for the District of Columbia via PACER DO NOT register for electronic filing until AFTER your Motion for E-Filing privileges has been GRANTED

| If you | If you have an existing PACER account:                                                                                                    |      | If you <b>DO NOT</b> have an existing PACER account:                                                                                                    |  |
|--------|----------------------------------------------------------------------------------------------------|------|----------------------------------------------------------------------------------------------------|--|
| Step   | Action                                                                                                    | Step | Action                                                                                                    |  |
| 1      | Go to PACER: <u>www.pacer.gov</u>                                                                                                    | 1    | Go to PACER: www.pacer.gov                                                                                                    |  |
| 2      | Select Manage My Account<br>Manage My Account Manage My Appellate Filer Account   Case Search Sign In<br>PRECER<br>PUBLIC ACCESS TO COURT ELECTRONIC RECORDS                                                                                                    | 2    | Select Register PACER PUBLIC ACCESS TO COURT ELECTRONIC RECORDS HOME REGISTER FIND A CASE E-FILE QUICK LINKS HELP CONTACT US                                                                                                    |  |
| 3      | Log into PACER with an <b>Upgraded PACER</b> account. Not sure if you have an Upgraded PACER account? <u>Click here</u> for instructions                                                                                                    | 3    | Select Non-Attorneys (It is not necessary to use the Registration Wizard)         RECISTER         PACER         Attorneys         Non-Attorneys         Appellate (Legacy)         District/Bankruptcy (Legacy)         Firm Billing |  |
| 4      | Select the Maintenance tab         MANAGE MY ACCOUNT         Welcome, John Public       Logout         Account Number       7002099         Username       johnjohn         Account Balance       \$0.00         Case Search Status       Active         Account Type       Upgraded PACER Account         Settings         Maintenance       Payments         Update Personal Information       Attorney Admissions / E-File Registration         Update Address Information       Non-Attorney E-File Registration | 4    | Select Apply for Attorney Admissions and/or Register to E-File<br>Now                                                                                                    |  |
| 5      | Select Non-Attorney E-File Registration           Settings         Maintenance         Payments         Usage           Update Personal Information         Attorney Admissions / E-File Registration           Update Address Information         Non-Attorney E-File Registration                                                                                                    | 5    | Complete the PACER registration form. Select the <b>User Type.</b><br>Select <b>Individual.</b><br>Select <b>Next</b>                                                                                                    |  |

|    |                                                                                                    |                        | User lype ~ INDIVIDUAL                                                                                                    |
|----|----------------------------------------------------------------------------------------------------|------------------------|----------------------------------------------------------------------------------------------------|
|    | **Skip to Step 10**                                                                                                    |                        | OTHER COMMERCIAL ACCOUNT                                                                                                    |
|    |                                                                                                    |                        | ***************** Government Accounts ************************************                                                                                                    |
|    |                                                                                                    |                        | FEDERAL GOVERNMENT                                                                                                    |
|    |                                                                                                    |                        | FEDERAL JUDICIARY                                                                                                    |
|    |                                                                                                    |                        | STATE OR LOCAL GOVERNMENT                                                                                                    |
|    |                                                                                                    |                        | ******************* Individual Accounts **************                                                                                                    |
|    |                                                                                                    |                        |                                                                                                    |
|    |                                                                                                    |                        | STUDENT                                                                                                    |
|    |                                                                                                    | 6                      | Create a Username and Password, and select Security Questions and then Next                                                                                                    |
|    |                                                                                                    | 7                      | Enter Payment Information if desired. Please Note: this is                                                                                                    |
|    |                                                                                                    |                        | optional you do not have to store a credit card with PACER.                                                                                                    |
|    |                                                                                                    |                        | Providing a credit card is optional, if you would like to register without providing a credit card, click Next below without entering<br>any information on this screen. For instant access to PACER, we will validate the credit card information you provide here. There<br>is no registration charge; however, the credit card will be charged quarterly for any fees incurred. If you submit your registration<br>request without providing credit card information, you will receive an activation code by U.S. mail in 7-10 business days. |
|    |                                                                                                    | 8                      | Read and <b>acknowledge</b> the policies and procedures and click                                                                                                    |
|    |                                                                                                    |                        | Submit                                                                                                    |
|    |                                                                                                    |                        | Click here to download a printable version of the Policies and Procedures                                                                                                    |
|    |                                                                                                    |                        | * Required Information                                                                                                    |
|    |                                                                                                    |                        | Check here to acknowledge you have read and understand the policies and procedures listed above. *                                                                                                    |
|    |                                                                                                    |                        | If you did not complete the CREDIT CARD INCODINTION, you will receive instructions at the address entered on the personal                                                                                                    |
|    |                                                                                                    |                        | information page with your activation code by US Mail in 7-10 business days. If you have any questions, call the PACER Service Center                                                                                                    |
|    |                                                                                                    |                        | at (800) 676-6856.                                                                                                    |
|    |                                                                                                    |                        | Submit Back Reset Cancel                                                                                                    |
|    |                                                                                                    | 9                      | Click <b>Continue</b> to complete the <b>Attorney Admissions and E-File</b>                                                                                                    |
|    |                                                                                                    |                        | Registration                                                                                                    |
|    |                                                                                                    |                        | ATTORNEY ADMISSIONS AND/OR E-FILE REGISTRATION                                                                                                    |
|    |                                                                                                    |                        | CLICK CONTINUE TO COMPLETE THE ATTORNEY ADMISSIONS AND/OR E-FILE REGISTRATION.                                                                                                    |
|    |                                                                                                    |                        | Your PACER account has been created. Now you may apply for attorney admissions and/or register to e-file by clicking the <b>Continue</b><br>button below. You may also apply for attorney admissions and/or register to e-file at any time through the <b>Manage My Account</b> link<br>located in the upper right corner of the PACER Service Center website.                                                                                                    |
|    |                                                                                                    |                        |                                                                                                    |
|    |                                                                                                    |                        | Continue                                                                                                    |
| 10 | Complete all sections of the E-File Registration section and click<br>District Court as the Court. In the <b>Most Recent Case</b> field you N | k Next. \$<br>/IUST er | Select U.S. District Courts as the Court Type and District of Columbia nter this Court's case number in which leave to e-file has been granted.                                                                                                    |
| 11 | Failure to do this will delay the processing of your request.                                                                                 |                        |                                                                                                    |
|    | Select U.S. District Courts from drop down list in Court Type b                                                                               | xoc                    |                                                                                                    |
|    | Select District of Columbia District Court from drop down list                                                                                | ın Coui                | rt box. Click Next                                                                                                    |
|    | * Required Information                                                                                                    |                        |                                                                                                    |
|    | Court Type * U.S. District Courts                                                                                                    |                        |                                                                                                    |
|    | Court                                                                                                    |                        |                                                                                                    |
|    |                                                                                                    |                        |                                                                                                    |
| 1  |                                                                                                    |                        |                                                                                                    |

| 12 | Complete the <b>Delivery Method and Formatting</b> section of the form. This is used for electronic notification in cases in which you are involved.                                                                                                    |
|----|----------------------------------------------------------------------------------------------------|
|    | Complete this section even if you will not be actively practicing in federal court. Email address information comes from your existing                                                                                                    |
|    | PACER information. Check the box to use a different email if desired. Email Frequency and Email Format are required and are also used for                                                                                                    |
|    | electronic notice in cases in which you are involved. In <b>Email Frequency</b> dropdown, Select <b>Once Per Day</b> for a daily summary notification or                                                                                                    |
|    | At the time of Filing for individual notice. Select from the Email Format dropdown. Select HTML unless you are having difficulty with your emails. Select Next                                                                                                    |
|    | Delivery Method and Formatting                                                                                                    |
|    | Lise a different email. Checking this will clear the primary email fields below.                                                                                                    |
|    |                                                                                                    |
|    | Senfim Briment Emell                                                                                                    |
|    | John.q.public@yourdomain.com                                                                                                    |
|    | Email Frequency * Select Email Frequency *                                                                                                    |
|    | Email Format *                                                                                                    |
|    |                                                                                                    |
| 13 | Set default payment information if desired (not required). You can add a new credit card or ACH payment method or designate your existing                                                                                                    |
|    | card as the default method for filing fees by selecting the appropriate icons as shown in the images below.                                                                                                    |
|    | Payment Information                                                                                                    |
|    |                                                                                                    |
|    | NOTE: Not all courts accept ACH payments. If the court to which you are making a payment does not accept ACH,<br>then ACH payments will not be available as an option during payment. In addition, the PACER Service Center<br>does not accept ACH payments for PACER (case search) fees. |
|    | This section is optional. If you do not enter payment information here, you may do so later by selecting the Manage Recurring Payments option under the Payments tab.                                                                                                    |
|    | Select your method of payment from the Add Credit Card and Add ACH Payment options below. You may store up to three payment methods and set any of them as the default for your search fees, addrissions/renewal fees, and/or e-file fees.                                                |
|    | To set a payment method as a default, click the gray icon, which will turn blue when selected.                                                                                                    |
|    | Click this icon to set the default payment method for your PACER search fees. The selected card will be automatically charged for your quarterly usage.                                                                                                    |
|    | Click this icon to set the default payment method for your filing fees.                                                                                                    |
|    | Click this icon to set the default payment method for your admissions/renewal fees.                                                                                                    |
|    |                                                                                                    |
|    | Add Credit Card                                                                                                    |
|    | Add ACH Payment                                                                                                    |
|    | Test Attorney                                                                                                    |
|    | 1234 Anywhere Street<br>Minneapolis, MN                                                                                                    |
|    | Update                                                                                                    |
|    |                                                                                                    |
|    |                                                                                                    |
|    | Next Back Cancel                                                                                                    |
|    |                                                                                                    |
| 14 | Check the two boxes in the E-Filing Terms of Use                                                                                                    |
|    | Click here to download a printable version of the Attorney E-filing Terms and Conditions                                                                                                    |
|    | By clicking here, I acknowledge that I have read and agree to the terms and conditions above, and this constitutes                                                                                                    |
|    | Check here to acknowledge that you have read and agree to the local requirements for the court in which you are                                                                                                    |
|    | registering <u>Click here to view Local Court Policies and Procedures.</u> *                                                                                                    |

| 15 | Select Submit. The court will review your e-filing request for eligibility. You may be contacted for further information or to correct deficiencies if |
|----|----------------------------------------------------------------------------------------------------|
|    | any exist. If your eligibility is confirmed, your account will be activated, and you will be able to file.                                             |